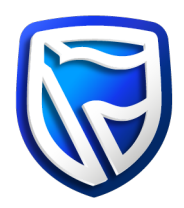

## **Error Console**

## **Microsoft Windows**

1. In the event that an unrecoverable error occurs, you will see a message similar to the one below, but the message may be different depending on the type of error. Click on 'Error Console' to show details.

| occured during apoate                             | (                                                                  |
|---------------------------------------------------|--------------------------------------------------------------------|
| Click the Error Console button to see the logs or | the Ok button to exit                                              |
| Error Console Ok                                  |                                                                    |
|                                                   | Click the Error Console button to see the logs or<br>Error Console |

2. The Error Console will be displayed. Click on 'Copy Logs to Clipboard'.

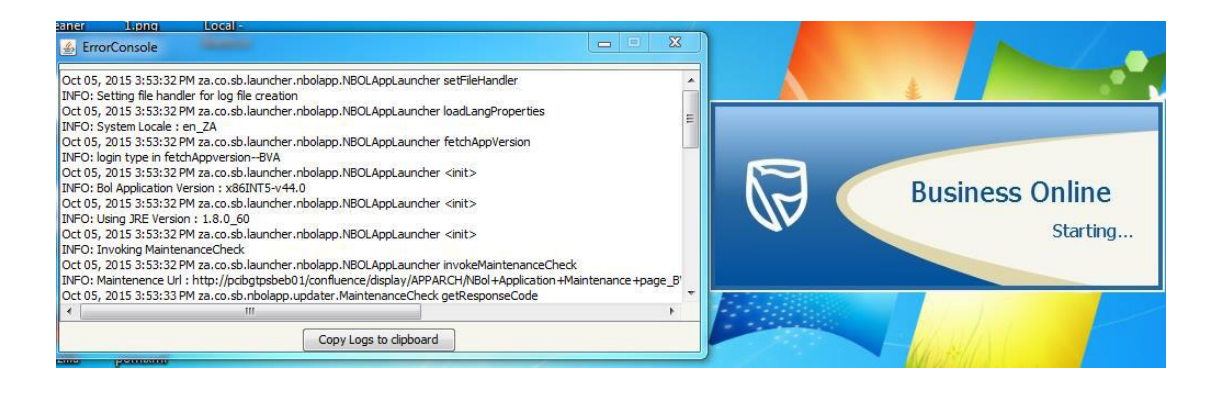

- 3. Open your email application and paste the contents of the clipboard into the mail application. Send the email to your Standard Bank/Stanbic Bank Relationship Manager, or to our Service Support Contact Centre.
- You may also access the error log file in the following directory, replacing %username% with your user name. C:\Users\username\AppData\Local\Business Online\app\logs.
- 5. Select the last modified log file and email it to your Standard Bank/Stanbic Bank Relationship Manager, or to our Service Support Contact Centre.